## DXF in Altium importieren:

- Im PCB-Dokument den Nullpunkt (irgendwo) setzen.
  File => Import => danach im Importfenster unten auf DXF umstellen.
- 3) DXF-File auswählen.
- 4) Einstellungen wie abgebildet wählen (Layerauswahl beachten)

| Import from AutoCAD<br>Blocks<br>Import as components<br>Import as primitives<br>Drawing Space<br>Model<br>Paper<br>Default Line Width<br>0.127mm | Scale<br>mm<br>mi<br>mi<br>C inch<br>C other<br>1 AutoCAD un<br>Size = 9241.93r<br>Locate AutoCAE<br>× 1455mil | it = 1mm<br>nil (234.745mm) x 8700.327r<br>) (0,0) at<br>Y 1975mil | 5) Button "Select"<br>drücken und auf den<br>gleichen Nullpunkt<br>im PCB setzen |
|----------------------------------------------------------------------------------------------------|----------------------------------------------------------------------------------------------------|--------------------------------------------------------------------|----------------------------------------------------------------------------------|
| Layer Mappings                                                                                                    |                                                                                                    | Donut To Pad Conversion                                            |                                                                                  |
| Source Layer Name                                                                                                    | PCB Layer                                                                                                    | Conversion Condition                                               | Outer Diameter                                                                   |
| 0                                                                                                    | Mechanical 5                                                                                                   | All                                                                | 0.762mm                                                                          |
| BEMASSUNG                                                                                                    | Mechanical 3                                                                                                   | All                                                                | 0.762mm                                                                          |
| DEFPOINTS                                                                                                    | Mechanical 6                                                                                                   | All                                                                | 0.762mm                                                                          |
| KEEPUUT                                                                                                    | Keep-Uut Layer                                                                                                 |                                                                    | 0.762mm                                                                          |
| Load Settings Save Setting                                                                                                    | ngs                                                                                                    | _• • ···<br>]                                                      | Cancel                                                                           |

6) OK